# **TUTORIAL GENITORE**

## PRENOTAZIONE COLLOQUIO

Gentile Genitore,

riceverà sull'account istituzionale di suo figlio, l'email da parte del docente per effettuare la prenotazione per i colloqui.

## 1) Aprire l'email e cliccare sul link riportato nell'email

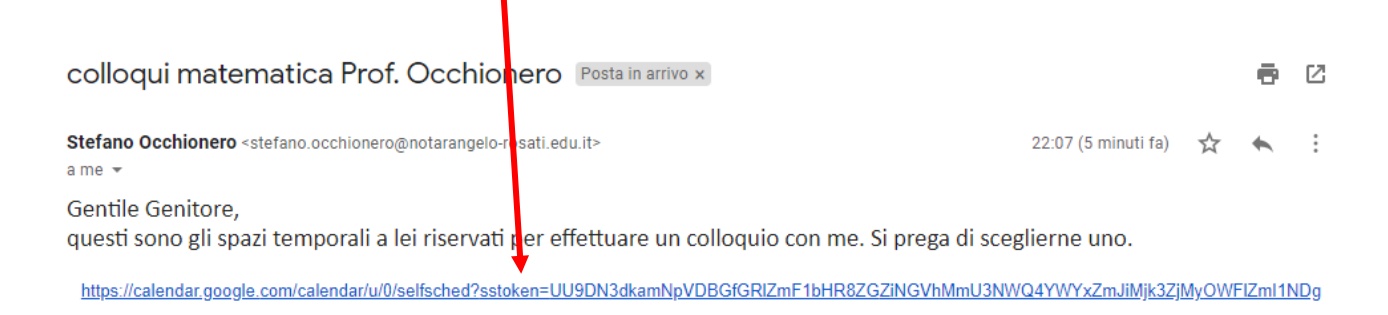

#### 2) Cliccare su "Spazio successivo disponibile per l'appuntamento"

| Google calendar    |                                                                    |                                  |                                                              |                                                    |                                                    |                               |                           |              |
|--------------------|--------------------------------------------------------------------|----------------------------------|--------------------------------------------------------------|----------------------------------------------------|----------------------------------------------------|-------------------------------|---------------------------|--------------|
| Faiclio<br>ed elim | su uno spazio per appuntameni<br>nina l'evento dal tuo calendario. | to aperto per registrarti. Se no | n ci sono spazi disponibili, prova                           | n intervallo di tempo diverso.                     | Per annullare uno spazio per app                   | untamento che hai già fissato | , esci da questa pagina d | i iscrizione |
| Oggi               | ▲ ● 8 – 14 nov 2020                                                |                                  |                                                              |                                                    |                                                    |                               | Aggiorna Giorno S         | ettimana     |
|                    | dom 11/8                                                           | lun 11/9                         | mar 11/10                                                    | mer 11/11                                          | gio 11/12                                          | ven 11/13                     | sab 11/14                 |              |
|                    |                                                                    |                                  |                                                              |                                                    |                                                    |                               |                           |              |
|                    |                                                                    |                                  |                                                              |                                                    |                                                    |                               |                           |              |
|                    |                                                                    |                                  |                                                              |                                                    |                                                    |                               |                           |              |
|                    |                                                                    |                                  |                                                              |                                                    |                                                    |                               |                           |              |
|                    |                                                                    | No                               | n sono disponibili spazi per<br><u>Spazio successivo dis</u> | apuntamenti nell'inter<br>ponibile per l'appuntame | vallo di tempo visualizzato<br>ento: 23 nov 2020 » |                               |                           |              |

- 3) Compare un'immagine come riportata in figura.
- 4) Scorrendo con il mouse sugli spazi comparirà "*la data, l'orario...*", ne scelga uno cliccando con il mouse

# Google calendar

Fai clic su uno spazio per appuntamento aperto per registrarti. Se non ci sono spazi disponibili, prova un intervallo di tempo diverso. Per annullare uno spazio per appuntamento che hai già fissato, esci da questa pagina di iscrizione ed elimina l'evento dal tuo calendario.

| Oggi | 22 – 28 nov 2020 🚺 | )                                                                                                    |           |           |           |           | Aggiorna Giorno Settimana |
|------|--------------------|----------------------------------------------------------------------------------------------------|-----------|-----------|-----------|-----------|---------------------------|
|      | dom 11/22          | lun 11/23                                                                                                    | mar 11/24 | mer 11/25 | gio 11/26 | ven 11/27 | sab 11/28                 |
|      |                    |                                                                                                    |           |           |           |           |                           |
| 3PM  |                    | Riceva: 10P                                                                                                    |           |           |           |           |                           |
| 4PM  |                    | Ricev Ricev Ricev Ricev Ricev                                                                                                    |           |           |           |           |                           |
|      |                    | Ricev Ricev Ricev Ricev Ricev Ricev                                                                                                    |           |           |           |           |                           |
| 5PM  |                    | Rice <sup>1</sup> Rice <sup>1</sup> Ri |           |           |           |           |                           |
| 6PM  |                    | Ricev<br>Ricev<br>Ricev<br>Ricev<br>Ricev<br>Ricev                                                                                                    |           |           |           |           |                           |

### 5) Cliccare su "Salva"

| Fissa un a                    | ppuntamento                                                                                                    | ×                                                                                  |  |
|-------------------------------|----------------------------------------------------------------------------------------------------|------------------------------------------------------------------------------------|--|
| Cosa<br>Quando<br>Chi<br>Dove | Ricevimento genitori - Prof. Occhionero (Stefano Occhionero<br>lun, 23 novembre, 3:05PM – 3:10PM<br>Stefano Occhionero | Suggerimento: Puoi<br>personalizzare i dettagli<br>dell'evento dopo averlo salvato |  |
| Descrizione                   | Gentili Genitori,<br>scegliete, per cortesia, uno degli spazi disponibili.                                             |                                                                                    |  |

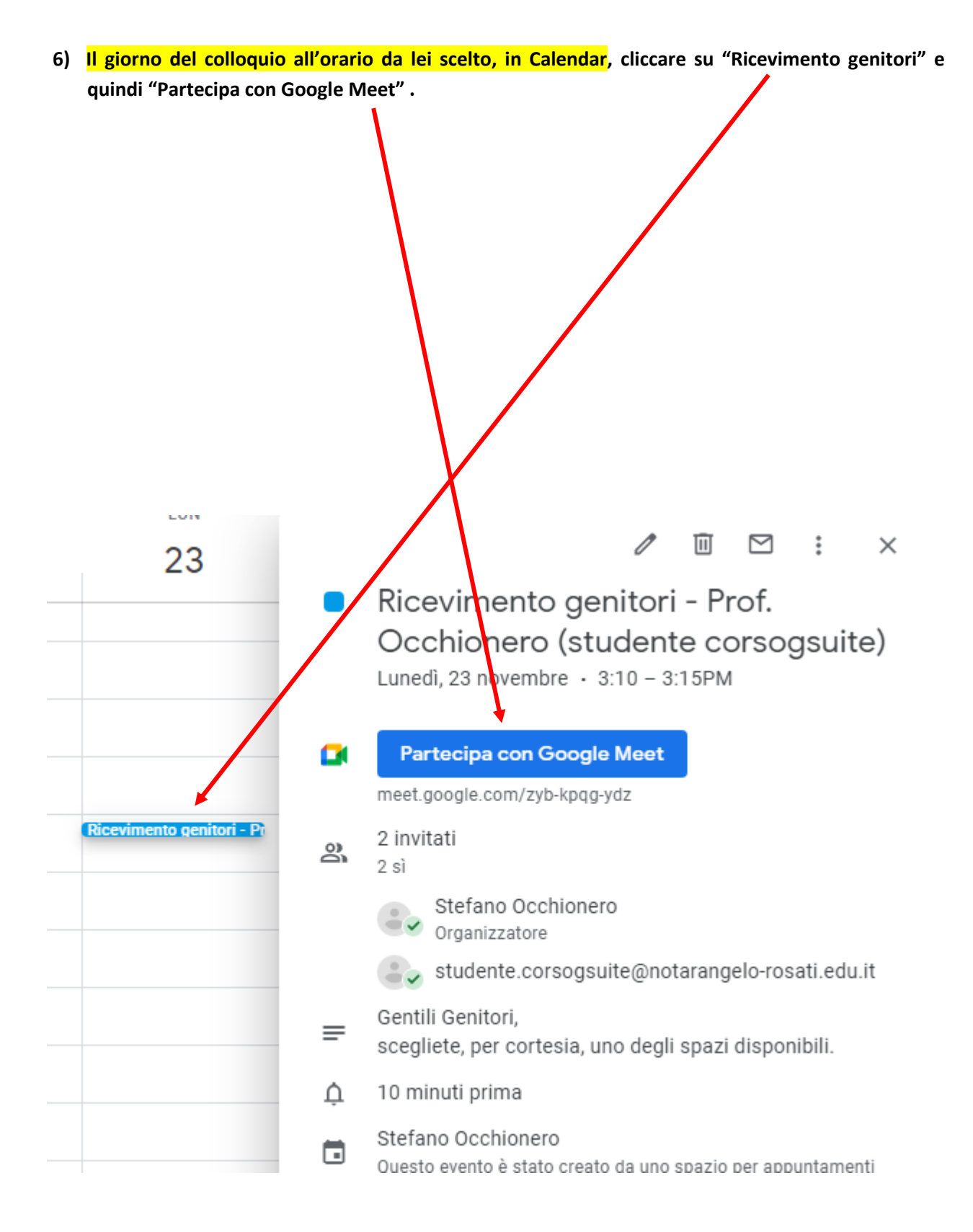

7) Caso mai volesse annullare l'appuntamento, entrare in Calendar, alla data dell'evento fissato, portare il cursore su Ricevimento genitori - Pi, tasto destro del mouse e quindi "Rimuovi

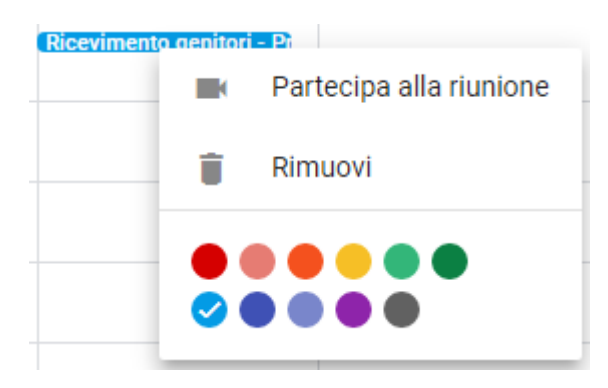

Grazie per la collaborazione.